## Pagos por Link Celular 1° vez

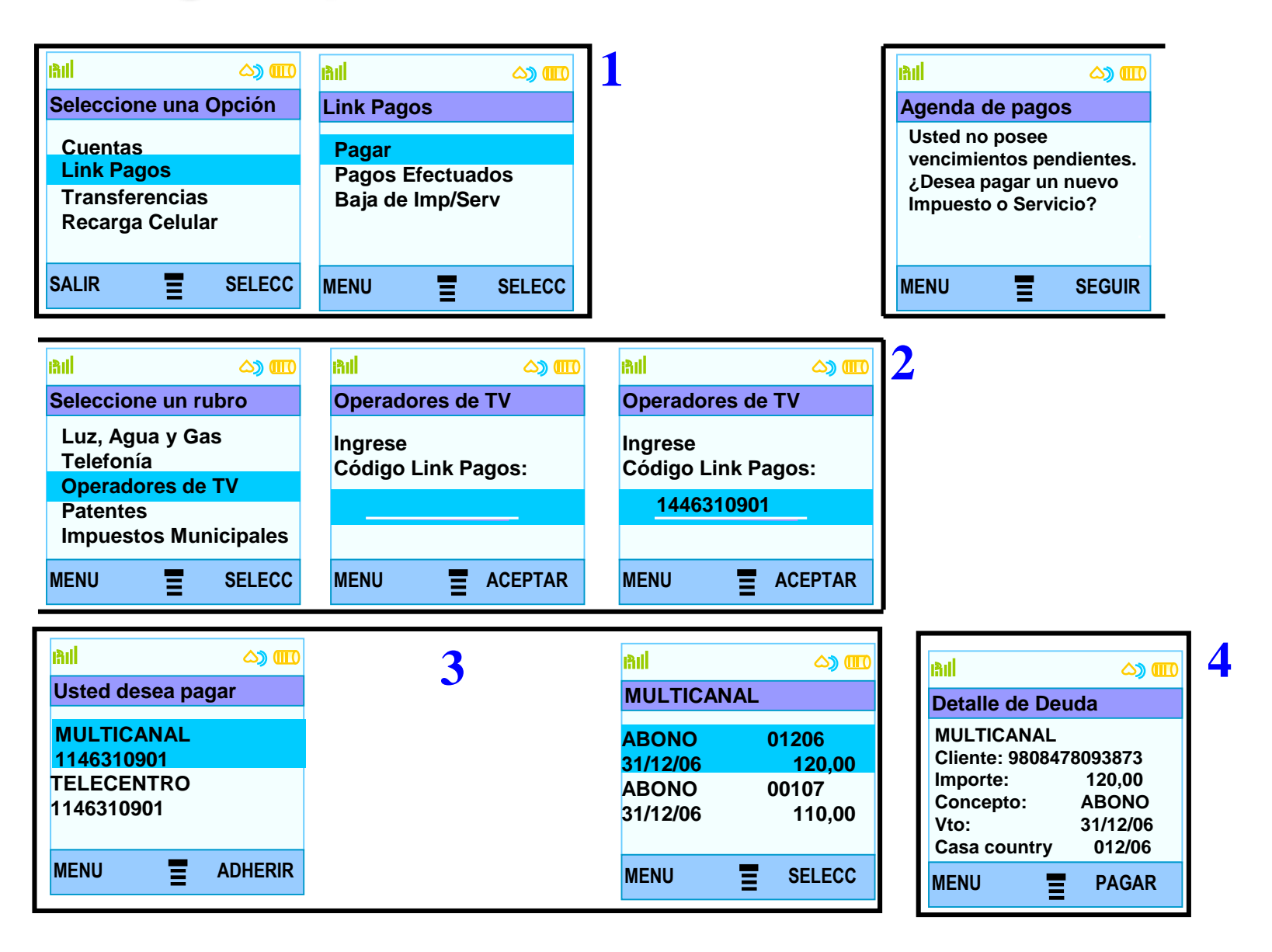

1- **Ingreso a Link Pagos:** Debe seleccionarse la opción "Link Pagos" del menú principal y Elegir la opción "Pagar" del sub menú.

2- Selección e ingreso de datos para el pago: Si nunca realizó un pago o no posee deudas pendientes se le informará esta situación, solicitando seleccionar en la pantalla siguiente el rubro en donde se encuentra la empresa u organismo que desea pagar y solicitando el ingreso del Código de Pago Electrónico (ó Código de Link Pagos). Este dato se encuentra en la boleta o factura de la empresa y organismo.

3- Selección de la empresa u organismo y deuda: el sistema le solicitará que seleccione la empresa y organismo que desea abonar y le facilitará la ó las deudas a abonar para que pueda seleccionar la que desea pagar (si la empresa no informara deudas le solicitará que ingrese el importe del pago).

4- **Confirmación del Pago**: Si tuviera más de una cuenta asociada a su tarjeta, el sistema le solicitará que selecciona desde donde se debitarán los fondos y posteriormente le solicitará que confirme la operación.

1

| Preguntas Frecuentes | Operaciones Disponibles | Seguridad   | del Sistema | Mapa del Sit | io         |            |        |             |        |
|----------------------|-------------------------|-------------|-------------|--------------|------------|------------|--------|-------------|--------|
| 🐔 > Posición Consoli | dada                    |             |             |              |            |            |        |             | c      |
| ción Consolidada     | Desistin Co             |             | L.,         |              |            |            |        |             | Saldos |
| as                   | Posicion Lo             | nsolidad    | la          |              |            |            |        |             |        |
|                      |                         |             |             |              |            |            |        |             |        |
|                      | 🦨, Imprimir Po          | sición Con: | solidada    |              | A Descarg  | ar Posicio | ón Coi | nsolidada   |        |
| iones                |                         |             |             |              | <u> </u>   |            |        |             |        |
| IOS                  | Cuentas                 |             |             |              |            |            |        | $\odot$     |        |
| s de Crédito         | Tipo de Cuenta          | Mon.        | Número      |              | Disponible | Saldo \$*  |        | Saldo U\$S* |        |
| s                    | Caja de Ahorro          | \$          | 00000052    | 0200209186   | 1,57       |            | 1,57   | Sin Datos   |        |
| AFIP                 |                         |             |             |              |            |            |        |             |        |
| elular               |                         |             | 2           | aldo Total   | en \$ 1,5  | 7 en       | U\$S   | Sin Datos   |        |
|                      |                         |             |             |              |            |            |        |             |        |
|                      |                         |             |             |              |            |            |        | *S.E.U.O.   |        |

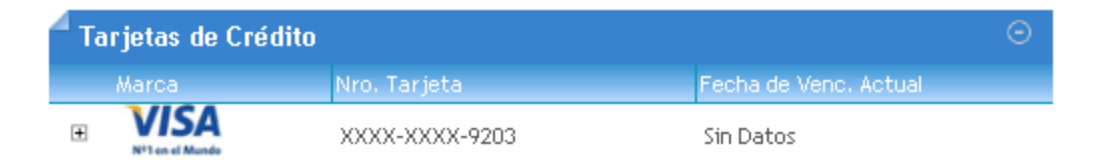

#### TOTALES: Consumos \$: 0,00 en U\$S 0,00 Saldo \$: 0,00 en U\$S 0,00

| Preguntas Frecuentes                                         | Operaciones Disponibles                            | Seguridad del Sistema            | Mapa del Sitio |                                      |            |             |             |
|--------------------------------------------------------------|----------------------------------------------------|----------------------------------|----------------|--------------------------------------|------------|-------------|-------------|
| 👗 > Pagos > Pagar                                            |                                                    |                                  |                |                                      |            | Opciones Pe | ersonales 🔘 |
| Posición Consolidada<br>Cuentas                              | Pagar un se                                        | rvicio o Impueste                | 0              |                                      |            | Saldos      |             |
| Pagos<br>Compras<br>Inversiones                              | Pagar<br>Agenda de Pagos<br>Servicios Adheridos    | Importe                          | 2              | Seleccione cuenta                    | como pagar |             |             |
| Préstamos<br>Tarjetas de Crédito<br>Seguros<br>Servicio AEIP | Pagos Realizados<br>AFIP<br>VEP<br>VEP Pagados     | Import                           | te 🚽           | Caja de Ahorro<br>000000520200209186 | 😑 Quitar   |             |             |
| Link Celular                                                 | Dar baja VEPs Usuario<br>Hacer pago<br>1 Busque el | por primera vez<br>Ente a abonar | Seleccionar    | ∙de la agenda de pa                  | agos       |             |             |
|                                                              | Por Ente:                                          |                                  |                |                                      |            |             |             |
|                                                              | Por Rubro y E<br>Rubro                             | nte:                             | T              |                                      |            |             |             |
| Mis Accesos Frecuent                                         | Ente ▼<br>2 Ingrese Co                             | od. Pagos                        |                |                                      |            |             |             |

| Preguntas Frecuentes             | Operaciones Disponibles | Seguridad del Sistema       | Mapa del Sitio |                      |                   |            |             |
|----------------------------------|-------------------------|-----------------------------|----------------|----------------------|-------------------|------------|-------------|
| 👗 > Pagos > Pagar                |                         |                             |                |                      |                   | Opciones P | ersonales 🔘 |
| Posición Consolidada             |                         |                             |                |                      |                   | Saldos     | •           |
| Cuentas                          | Pagar un ser            | rvicio o Impuest            | 0              |                      |                   |            |             |
| Pagos                            |                         |                             |                |                      | <u>como pagar</u> |            |             |
| Compras                          | Seleccione              | Servicio/ Import<br>a pagar | ie -           | Seleccione cuenta    |                   |            |             |
| Inversiones                      |                         |                             |                |                      |                   |            |             |
| Prestamos<br>Tarietas de Crédito | 4 Servicio              | /Impuesto Impor             | te             | Caia de Ahorro       |                   |            |             |
| Seguros                          |                         | Î                           |                | 000000520200209186   | 😑 Quitar          |            |             |
| Servicio AFIP                    |                         |                             |                |                      |                   |            |             |
| Link Celular                     | Hacer pago              | por primera vez             | Selecciona     | r de la agenda de pa | agos              |            |             |
|                                  | 1 Busque et l           | Ente a abonar               |                |                      |                   |            |             |
|                                  | Por Ente:               |                             |                |                      |                   |            |             |
|                                  | I                       |                             |                |                      |                   |            |             |
|                                  | Por Rubro y E           | nte:                        |                |                      |                   |            |             |
|                                  | Rubro                   |                             | •              |                      |                   |            |             |
|                                  | Ente 💌                  |                             |                |                      |                   |            |             |
|                                  | 2 Ingrese Co            | d. Pagos                    |                |                      |                   |            |             |
| Mis Accesos Frecuent             | es 🕤 Ente:              |                             |                |                      |                   |            |             |

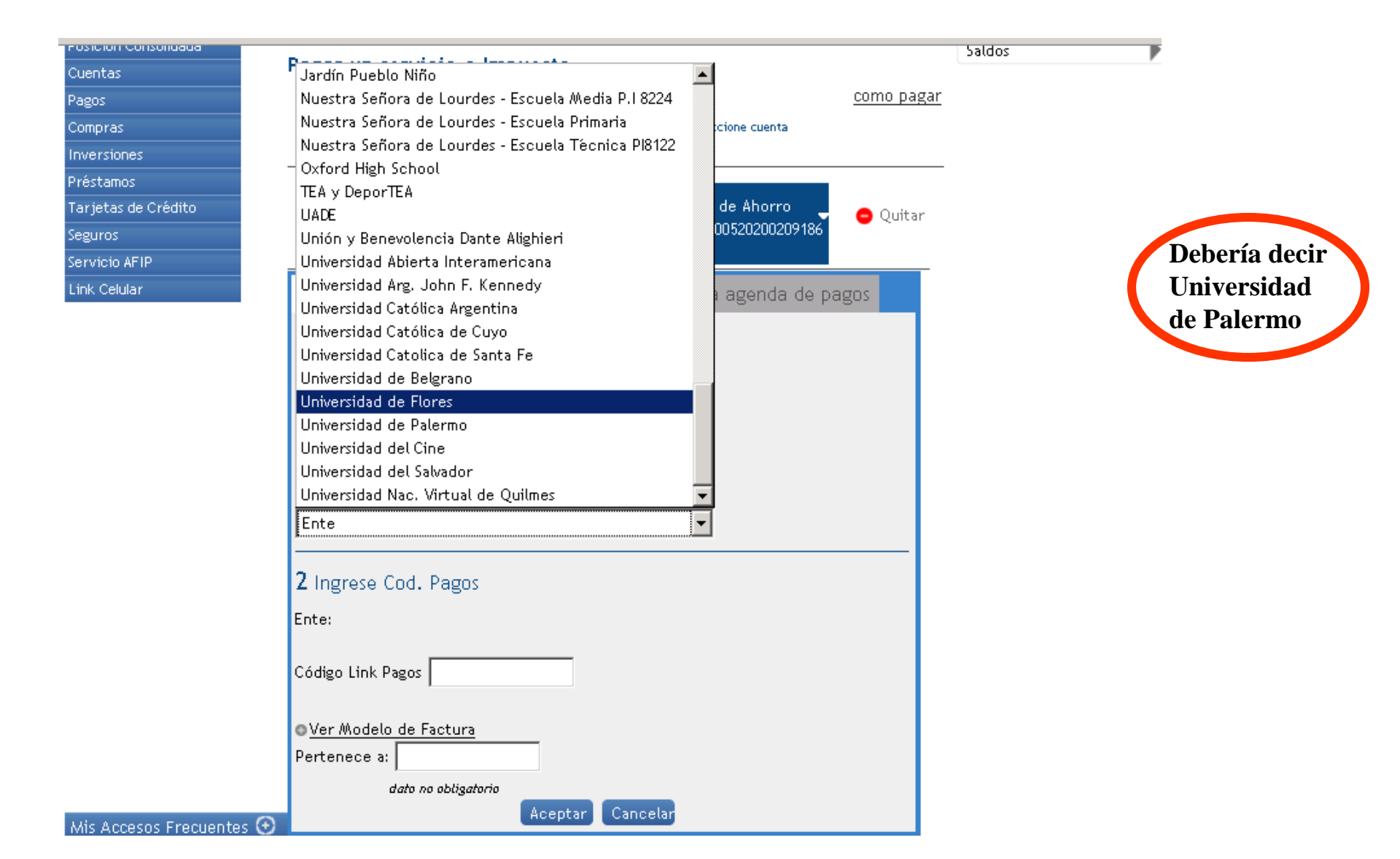

| 911                      |                                                                   |
|--------------------------|-------------------------------------------------------------------|
|                          | Selectione Servicia / Importe Selectione quenta                   |
| risper                   | Impuesto a pagar                                                  |
|                          |                                                                   |
| ietas de Crédito         | Universidad de Elimporte Caia de Aborro                           |
|                          | Palermo                                                           |
|                          |                                                                   |
|                          |                                                                   |
| luar                     | Hacer pago por primera vez                                        |
|                          | 1 Busque el Ente a abonar                                         |
|                          |                                                                   |
|                          | Por Ente:                                                         |
|                          |                                                                   |
|                          | Por Rubro y Ente:                                                 |
|                          | Instituciones Educativas                                          |
|                          |                                                                   |
|                          | Universidad de Palermo                                            |
|                          |                                                                   |
|                          | 2 Ingrese Cod. Pagos                                              |
|                          | Ente: Universidad de Palermo                                      |
|                          |                                                                   |
|                          | Código Link Pagos 0055321                                         |
|                          | ,                                                                 |
|                          | • Ver Modelo de Factura                                           |
|                          | Pertenece a:                                                      |
|                          | data na obligatorio                                               |
|                          | Aceptar Cancelar                                                  |
|                          |                                                                   |
| 0                        | Confirmar y realizar pago/s <b>Total a abonar:</b> • Agregar pago |
| iis Accesos Frecuentes 🕑 |                                                                   |

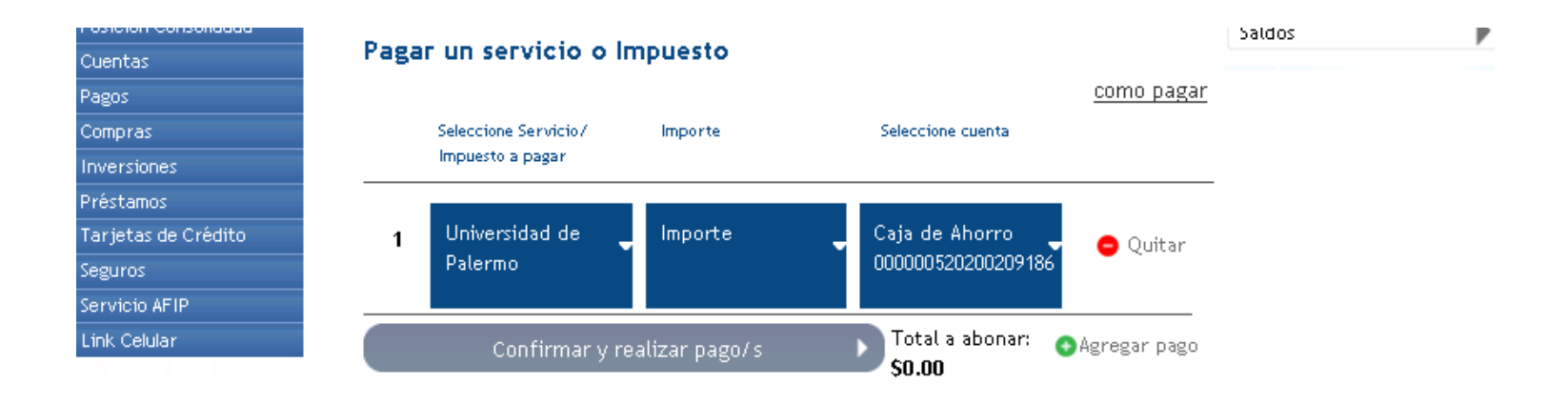

3

| tas Pag           | ar un servicio o In            | npuesto        |            |            |                  |
|-------------------|--------------------------------|----------------|------------|------------|------------------|
| ;                 |                                |                |            |            | <u>como paga</u> |
| pras              | Seleccione Servicio/           | Importe        | Seleccione | cuenta     |                  |
| rsiones           | Impuesto a pagar               |                |            |            |                  |
| tamos             |                                |                |            |            |                  |
| etas de Crédito 1 | Universidad de 🖕               | <u>Importe</u> | Caja de /  | Ahorro 🔔   | 😑 Quitar         |
| iros              | Palermo                        |                | 00000052   | 0200209186 |                  |
| icio AFIP         |                                |                |            |            |                  |
| Celular 😑         | PERMISO EXAM - \$150           | .00            |            | Vence:     | 30/11/10         |
| E                 | m <b>presa:</b> Universidad de | Palermo        |            |            |                  |
| U                 | Jsuario Link Pagos: 0055       | 321            |            |            |                  |
| P                 | Pertenece a:                   |                |            |            |                  |
| C                 | Concepto: PERMISO EXAM         | A              |            |            |                  |
|                   | mporte: \$150.00               |                |            |            |                  |
| F                 | echa de vencimiento: 3         | 0/11/10        |            |            |                  |
| C                 | Cuota / Año: 257/69            |                |            |            |                  |
|                   |                                |                |            |            |                  |
|                   | Aceptar                        |                |            |            |                  |
| 0                 | PERMISO EXAM - \$100           | .00            |            | Vence:     | 30/11/10         |
| 0                 | PERMISO EXAM - \$50.0          | 00             |            | Vence:     | 30/11/10         |
|                   |                                |                |            | 0011001    |                  |
|                   |                                |                |            |            |                  |

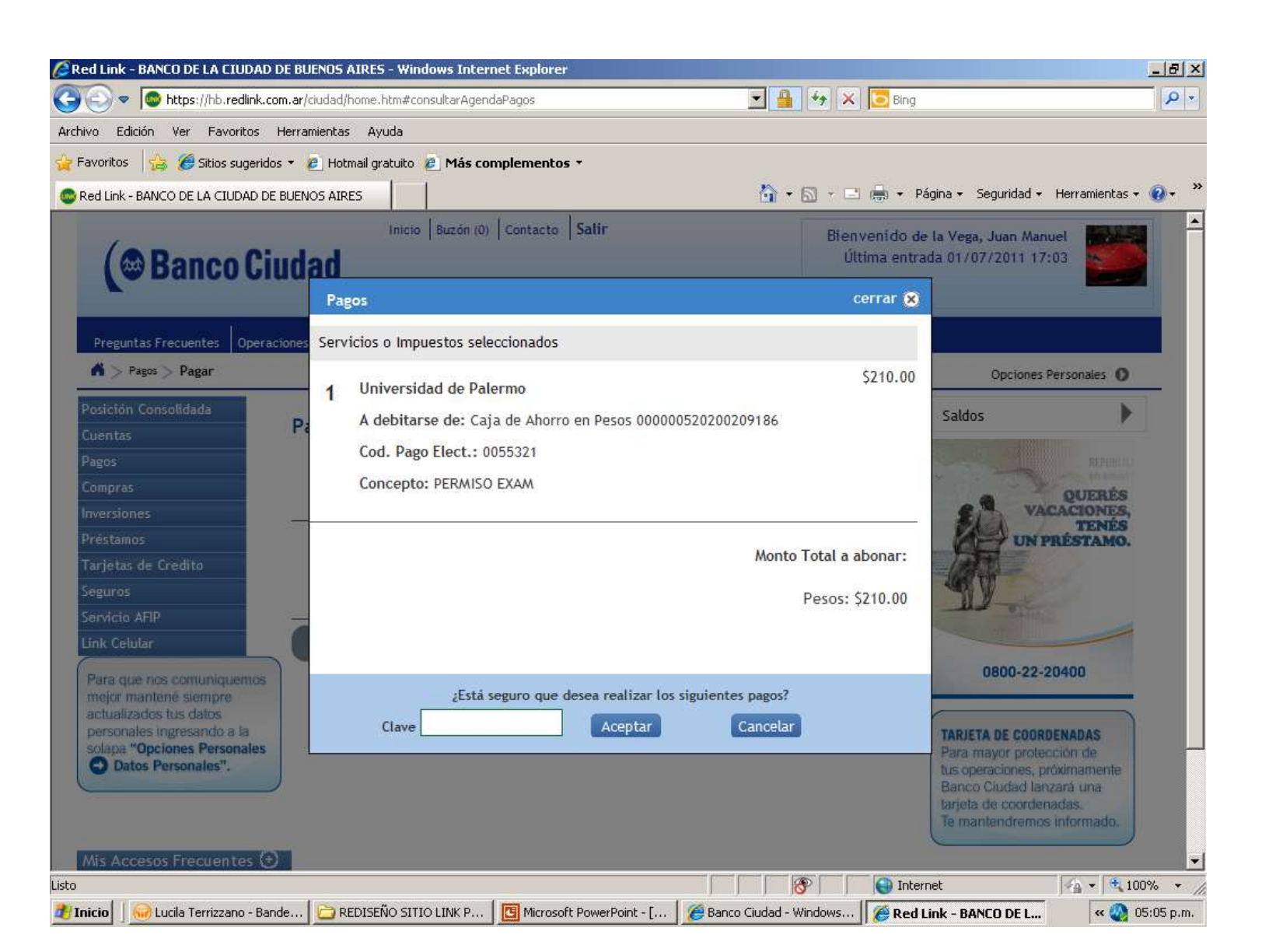

1- **Ingreso a Link Pagos:** Debe seleccionarse la opción "Pagos" del menú principal y Elegir la función "Pagar" del sub menú.

2- Selección e ingreso de datos para el pago: Para realizar el pago de un nuevo impuesto o servicio, deberá seleccionar el rubro y el ente que desea pagar e ingresar el Código de Pago Electrónico (ó Código de Link Pagos). Este dato se encuentra en la boleta o factura de la empresa y organismo.

3- Selección de la deuda / ingreso de importe y selección de Cuenta: el sistema le solicitará que indique, seleccionando el rectánguo correspondiente al dato "Importe" la deuda a abonar o bien deberá ingresar el importe a pagar (sólo para aquellas empresas u organizaciones que no informan deuda) y posteriormente seleccionar la cuenta desde donde se debitarán los fondos.

4- **Confirmación del Pago**: El sistema le solicitará que confirme la operación ingresando nuevamente su Clave de Home Banking o el segundo factor de autenticación (Link Token ó Tarjeta de Coordenadas).

## Pagos por Cajero Automático 1° vez

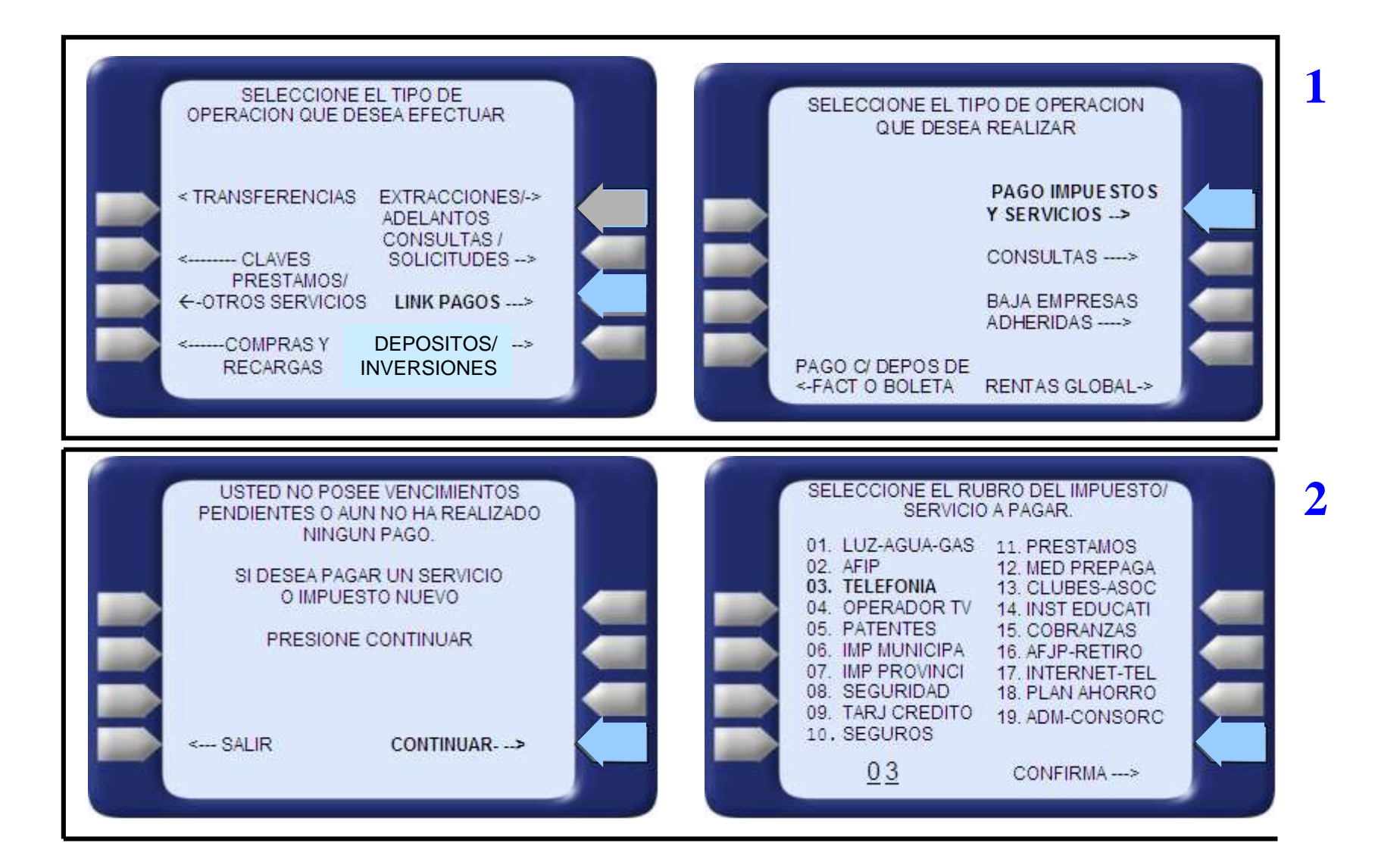

### Pagos por Cajero Automático 1° vez

| 2 | INGRE SE EL CODIGO DE<br>LINK PAGOS QUE APARECE EN SU<br>BOLETA/ FACTURA<br>XXXXXXXXXXX<br>ESTA CORRECTO?<br>CONTINUAR -><br>CORREGIR>                                                                                                    | CONFIRME LA EMPRESA<br>QUE DESEA PAGAR<br>EMPRESA<br>01) TELECOM<br>02) TELPIN<br>02) TELPIN<br>021 CONTINUAR>      |
|---|----------------------------------------------------------------------------------------------------|----------------------------------------------------------------------------------------------------|
| 3 | INGRESE NRO DE CONCEPTO A PAGAR<br>DE TELECOM<br>NRO CONCEPTO VTO IMPORTE<br>01) FACTURA 11/05 66.00<br>02) FACTURA 02/06 45.00<br>03) INTERES MORA 02/06 50.00<br>04) 1234567890123 02/06 MAS INFO<br>05) 1234567890123 02/06 12345.00<br>06)<br>07)<br>08)<br>09) VER MAS VENCIMIENTOS<br><u>0</u> 2 CONTINUAR> | USTED ESTA POR PAGAR:<br>TELECOM<br>CONCEPTO VTO IMPORTE<br>FACTURA MAYO 02/04 45.00<br>IDENT: 44444444444<br>PAGAR |

Δ

### Pagos por Cajero Automático 1° vez

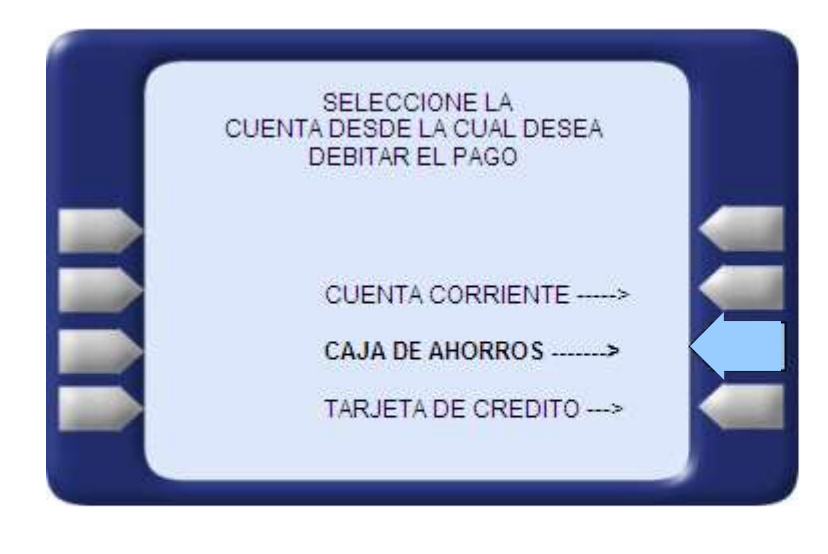

|                                                         | LINK                                             | ( S. A.                                          |
|---------------------------------------------------------|--------------------------------------------------|--------------------------------------------------|
| FECHA                                                   | HORA                                             | CAJERO NRO.                                      |
| 04/11/01                                                | 17:36                                            | 1AX2 8840(111)                                   |
|                                                         | N: SUIPA                                         | CHA 815                                          |
| IRO. DE T                                               | ARJETA<br>++++319                                | 7                                                |
| AGO DE                                                  | TELECO<br>MAYO                                   | M                                                |
| IRO. DE C<br>REFERENC<br>XXXXXXX<br>ECHA DE<br>CODIGO E | CLIENTE:<br>CIA:<br>XXXXXXX<br>VENCII<br>De Segu | 444 44443<br>XXXX<br>WIENTO: 02/04<br>RIDAD: XXX |
| CON DEBI<br>AHORROS<br>NRO DE C                         | TO EN: C<br>S<br>UENTA: 1                        | AJA DE<br>11                                     |
| MPORTE:                                                 |                                                  | \$ 45,00                                         |
| EL PRE                                                  | SENTE R                                          | ECIBO ES VALIDO                                  |

1- **Ingreso a Link Pagos:** Debe seleccionarse la opción "Link Pagos" del menú principal y Elegir la Opción "Pago de Impuestos y Servicios" del sub menú.

2- Selección e ingreso de datos para el pago: Si nunca realizó un pago o no posee deudas pendientes se le informará esta situación, solicitando seleccionar en la pantalla siguiente el rubro en donde se encuentra la empresa u organismo que desea pagar y solicitando el ingreso del Código de Pago Electrónico (ó Código de Link Pagos). Este dato se encuentra en la boleta o factura de la empresa y organismo.

3- Selección de la empresa u organismo y deuda: el sistema le solicitará que seleccione la empresa u organismo que desea abonar y le facilitará la ó las deudas a abonar para que pueda seleccionar la que desea pagar (si la empresa no informara deudas le solicitará que ingrese el importe del pago).

4- **Confirmación del Pago**: Si tuviera más de una cuenta asociada a su tarjeta, el sistema le solicitará que selecciona desde donde se debitarán los fondos y posteriormente le solicitará que confirme la operación.